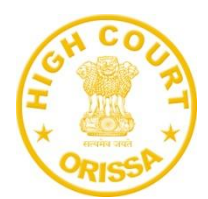

# USER MANUAL FOR PROCESS SERVER MODULE

A centralized portal has been developed by the Hon'ble High Court of Orissa, for distribution and effective management of Process Servers, Smartphones, IMEI Numbers, SIM Cards, Mobile Service Providers. Login credentials have been shared to all the district Courts to regularly update data smooth tracking of process servers working and assigned smartphone details.

The URL of the portal is <u>http://112.133.226.244/ps</u>

1.Login Page :

| 112.133.226.244/ps/index.php |                                                | P | e |
|------------------------------|------------------------------------------------|---|---|
|                              | Process Server Module                          |   |   |
|                              | User Name                                      |   |   |
|                              | User Name<br>Password                          |   |   |
|                              | Password                                       |   |   |
|                              | SIGN IN                                        |   |   |
|                              | Copyright © 2023 High Court of Orissa, Cuttack |   |   |
|                              |                                                |   |   |

- For sign-in to the system type your district name in the user name text field and give your password. Then click on **"Sign-in"** button.
- You can further modify the user information and change password in the "**user**" section.

| Orissa High Court                                  | Process Server Module             |                                          |   |                                                              | User ~ |
|----------------------------------------------------|-----------------------------------|------------------------------------------|---|--------------------------------------------------------------|--------|
| Dashboard     Process Server     Update Annexure-A | 28<br>Allocated to Process Server | 29<br>Smart Phone Provided               | 1 | Soumya Sourav  modify User Info  change Password  the Logant |        |
| Annexure-A Report                                  |                                   | Original Mich Court All Arbitra page and |   | O togoti                                                     |        |
| 🕼 Process Status                                   |                                   | Unsid righ Court, Al rights reserved.    |   |                                                              |        |

| Process Server Module              |                                         |
|------------------------------------|-----------------------------------------|
|                                    |                                         |
| Modify User Information of Koraput |                                         |
| First Name                         | BISHNU                                  |
| Last Name                          | PRASAD DEBATA                           |
| Email                              | reg.koraput-od@indiancourts.nic.in      |
| Mobile                             | 9438338934                              |
|                                    | Updde                                   |
|                                    |                                         |
|                                    | Unisia High Court, An Ingrita robanyoa. |

### 3.Dashboard:

After sign-in into the system you will see the dashboard containing various sub modules.

| Orissa High Court                                  | Process Server Module             |                              |                              | User ~                  |
|----------------------------------------------------|-----------------------------------|------------------------------|------------------------------|-------------------------|
| Dashboard     Process Server     Update Annexure-A | 28<br>Allocated to Process Server | 29<br>Smart Phone Provided   | 27<br>Working Process Server | 0<br>Lost/Stolen Status |
| Annexure-A Report                                  |                                   | Orissa High Court, All right | ts rosorvod.                 |                         |
|                                                    |                                   |                              |                              |                         |
|                                                    |                                   |                              |                              |                         |
|                                                    |                                   |                              |                              |                         |
|                                                    |                                   |                              |                              |                         |

• In **the1<sup>st</sup> sub module**, a list containing total no. of smart phones to the concerned process server will be shown.

| Orissa High Court                                  | Process Server Module                   | Usor ~                 |
|----------------------------------------------------|-----------------------------------------|------------------------|
| Dashboard     Process Server     Update Annexure-A | 28<br>Allocated to Process Server       | 0<br>ost/Stolen Status |
| Annexure-A Report                                  | Orisso High Court, All rights reserved. |                        |
| Process Status                                     |                                         |                        |
|                                                    |                                         |                        |
|                                                    |                                         |                        |
|                                                    |                                         |                        |
|                                                    |                                         |                        |
|                                                    |                                         |                        |
|                                                    |                                         |                        |

While clicking on the 1<sup>st</sup> sub module the below tab will be seen

| Orissa High Court | Process Server Module       |    |          | Smart Phone Alloted       |        | User               |
|-------------------|-----------------------------|----|----------|---------------------------|--------|--------------------|
|                   |                             | SL | District | Supplied To               | Status | -                  |
|                   | <b>B</b>                    | 1  | Angul    | Smt. Menaka Singh         | А      |                    |
| Process Server    | 28                          | 2  | Angul    | Sri Adweita Prasad Behera | А      | Lost/Stolen Status |
| Update Annexure-A | Allocated to Process Server | 3  | Angul    | Sri Anatha Ku. Pradhan    | А      |                    |
| Annexure-A Report |                             | 4  | Angul    | Sri Arakhita Sahu         | А      |                    |
| Process Status    |                             | 5  | Angul    | Sri Baruna Ku. Behera     | А      |                    |
|                   |                             | 6  | Angul    | Sri Basanta Ku. Sahu      | А      |                    |
|                   |                             | 7  | Angul    | Sri Bipinibihari Naik     | A      |                    |
|                   |                             | 8  | Angul    | Sri Dambarudhar Dehury    | А      |                    |
|                   |                             | 9  | Angul    | Sri Fakir Mohan Nayak     | А      |                    |
|                   |                             | 10 | Angul    | Sri Ghanashyama Nayak     | А      |                    |
|                   |                             | п  | Angul    | Sri Indramani Naik        | А      |                    |
|                   |                             | 12 | Angul    | Sri Jagneswar Rout        | А      |                    |
|                   |                             | 19 | Anneal   | of Whited Oh Cabu         | A      |                    |

• In **the 2<sup>nd</sup> sub module**, total no. of procured smart phone provided data are available.

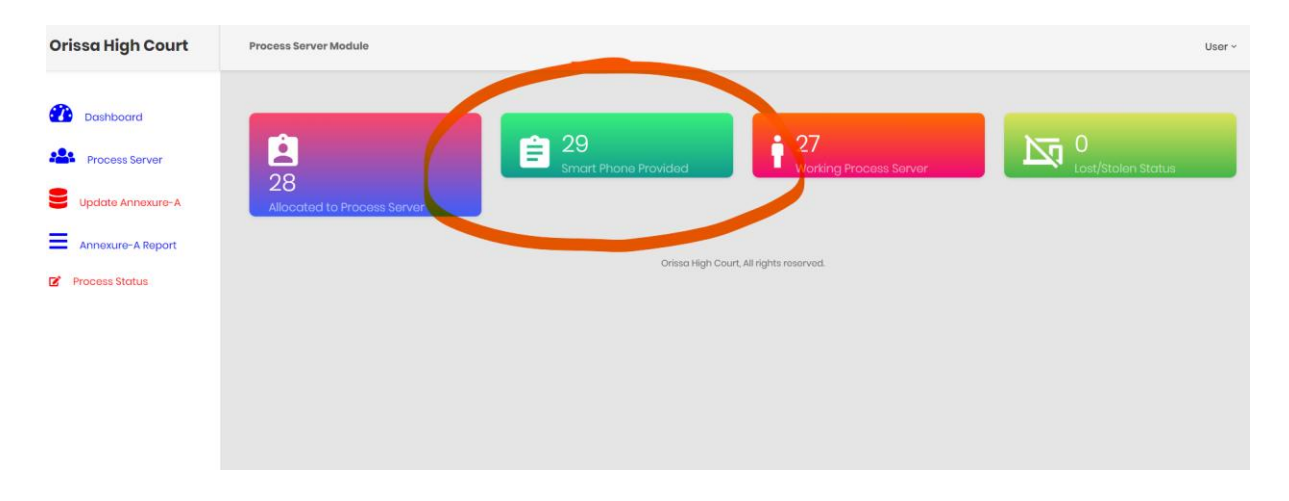

## The below tab will be seen.

| Orissa High Court  | Process Server Module                                                                                           |    |          | Smart Phone Procured                    |        |                    | User ~ |
|--------------------|----------------------------------------------------------------------------------------------------|----|----------|-----------------------------------------|--------|--------------------|--------|
|                    |                                                                                                    | SL | District | Total Smart Phone                       | Status |                    |        |
| -                  | rin da la companya da la companya da la companya da la companya da la companya da la companya da la companya da | 1  | Angul    | 28                                      | A      |                    |        |
| Process Server     | 28                                                                                                    | 2  | Angul    | 1                                       | F      | Lost/Stolen Status |        |
| Update Annexure-A  | Allocated to Process Server                                                                                     |    |          |                                         | Close  |                    |        |
| Annexure- A Report |                                                                                                    |    | _        |                                         | 0030   |                    |        |
| Process Status     |                                                                                                    |    |          | Orissa High Court, All rights rosorvod. |        |                    |        |
|                    |                                                                                                    |    |          |                                         |        |                    |        |
|                    |                                                                                                    |    |          |                                         |        |                    |        |
|                    |                                                                                                    |    |          |                                         |        |                    |        |
|                    |                                                                                                    |    |          |                                         |        |                    |        |
|                    |                                                                                                    |    |          |                                         |        |                    |        |
|                    |                                                                                                    |    |          |                                         |        |                    |        |

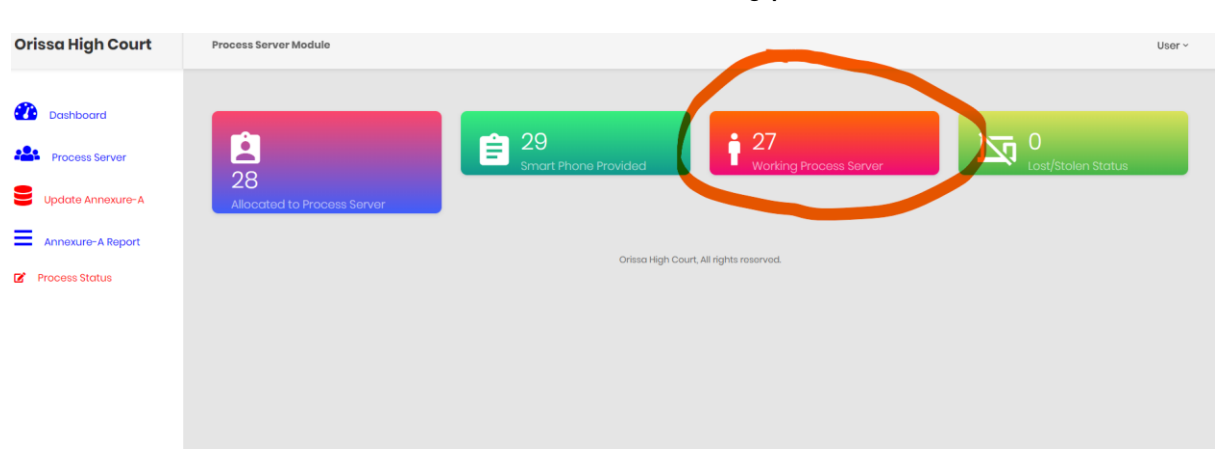

• In **the 3<sup>rd</sup> sub module**, the total number of working process servers data are available.

| Orissa High Court | Process Server Module       |      |          | Working Process Server Details |        | Usar<br>           |
|-------------------|-----------------------------|------|----------|--------------------------------|--------|--------------------|
| Dashboard         |                             | SL   | District | Name                           | Status | _                  |
|                   | l di                        | 1    | Angul    | Sri Arakhita Sahu              | А      |                    |
| Process Server    | 28                          | 2    | Angul    | Sri Bipinibihari Naik          | А      | Lost/Stolen Status |
| Update Annexure-A | Allocated to Process Server | 3    | Angul    | Sri Indramani Naik             | A      |                    |
| Annexure-A Report |                             | 4    | Angul    | Sri Manoj Ku. Samal            | A      |                    |
| Process Status    |                             | 5    | Angul    | Sri Prasanta Kumar Naik        | А      |                    |
|                   |                             | 6    | Angul    | Sri Sameer Kumar Sahu          | А      |                    |
|                   |                             | 7    | Angul    | Sri Saroj Ku. Mohanty          | А      |                    |
|                   |                             | 8    | Angul    | Sri Srinibasa Pradhan          | А      |                    |
|                   |                             | 9    | Angul    | Sri Adweita Prasad Behera      | А      |                    |
|                   |                             | 10   | Angul    | Sri Anatha Ku. Pradhan         | А      |                    |
|                   |                             | n    | Angul    | Sri Baruna Ku. Behera          | A      |                    |
|                   |                             | 12   | Angul    | Sri Basanta Ku, Sahu           | A      |                    |
|                   |                             | 13   | Angul    | Sri Fakir Mohan Nayak          | A      |                    |
|                   |                             | 1207 |          | 2 3 23 27 32 3                 |        |                    |

• In the **4**<sup>th</sup> **sub module** the information's regarding lost/stolen devices status can be figured out.

| Orissa High Court                                                | Process Server Module             |                                          | User ~                  |
|------------------------------------------------------------------|-----------------------------------|------------------------------------------|-------------------------|
| Dashboard     Dashboard     Process Server     Update Annexure-A | 28<br>Allocated to Process Server | Smart Phone Provided                     | D<br>Lost/Stolen Status |
| Annoxure-A Report Process Status                                 |                                   | Girisso High Court, All rights reserved. |                         |

| Orissa High Court | Process Server Module             | Lost Stolen Status                      | User ~                  |
|-------------------|-----------------------------------|-----------------------------------------|-------------------------|
| Dashboard         |                                   | You Have No Lost/Stolen Figure          |                         |
| Process Server    |                                   |                                         | 0<br>Lost/Stolen Status |
| Update Annexure-A | 20<br>Allocated to Process Server |                                         |                         |
| Annexure-A Report |                                   | Orissa High Court, All rights reserved. |                         |
|                   |                                   |                                         |                         |
|                   |                                   |                                         |                         |
|                   |                                   |                                         |                         |
|                   |                                   |                                         |                         |
|                   |                                   |                                         |                         |

## 4. Process Server menu,

Here, you can input the information's/details of the process server.

| Orissa High Court | Process           | Server Module                                       |                           |            |               |                 |                    |          |
|-------------------|-------------------|-----------------------------------------------------|---------------------------|------------|---------------|-----------------|--------------------|----------|
| 2 Dashboard       | Show<br>Search:   | 10 rows + 📑                                         | 🖹 📔 Column visibility     |            |               |                 |                    |          |
| Process Server    | SL.NO             | District Name                                       | Name Of Process Server    | Contact No | Date Of Birth | Date Of Joining | Date Of Retirement | +ADD     |
| Update Annexure-A | 1                 | Angul                                               | Smt. Menaka Singh         | 9438012992 |               |                 |                    | ß        |
|                   | 2                 | Angul                                               | Sri Adweita Prasad Behera | 9938672635 |               |                 |                    | ß        |
| Annexure-A Report | 3                 | Angul                                               | Sri Anatha Ku. Pradhan    | 8763559419 |               |                 |                    | ø        |
| Process Status    | 4                 | Angul                                               | Sri Arakhita Sahu         | 9853159178 |               |                 |                    | <b>B</b> |
|                   | 5                 | Angul                                               | Sri Baruna Ku. Behera     | 7684856146 |               |                 |                    | <b>B</b> |
|                   | 6                 | Angul                                               | Sri Basanta Ku. Sahu      | 9938525788 |               |                 |                    | ß        |
|                   | 7                 | Angul                                               | Sri Bipinibihari Naik     | 7848812551 |               |                 |                    | <b>B</b> |
|                   | 8                 | Angul                                               | Sri Dambarudhar Dehury    | 9668245099 |               |                 |                    | ß        |
|                   | 9                 | Angul                                               | Sri Fakir Mohan Nayak     | 9777873355 |               |                 |                    | Ø        |
|                   | 10                | Angul                                               | Sri Ghanashyama Nayak     | 9853148908 |               |                 |                    | Ø        |
|                   | Showing<br>Previo | g 1 to 10 of 29 entr<br>us 1 2 3<br><b>1 Record</b> | Next<br>S: 29             |            |               |                 |                    |          |
|                   |                   |                                                     |                           |            |               |                 |                    |          |

# • Add/modify

The facilities like add/modify the data are also provided. Click on "add" / "edit".

| ashboard                                                                | Show 10 rows -                                                                                                    | 🗋 📓 Column visibili                                                                       | ity -                                                                              |                          |                    |          |  |
|-------------------------------------------------------------------------|----------------------------------------------------------------------------------------------------|-------------------------------------------------------------------------------------------|------------------------------------------------------------------------------------|--------------------------|--------------------|----------|--|
|                                                                         | Search:                                                                                                    |                                                                                           |                                                                                    |                          |                    | $\frown$ |  |
| ocess Server                                                            | SLNO District Na                                                                                                    | me Name Of Process Server                                                                 | Contact No Date                                                                    | Of Birth Date Of Joining | Date Of Retirement | +ADD     |  |
| late Annexure-A                                                         | 1 Angul                                                                                                    | Smt. Menaka Singh                                                                         | 9438012992                                                                         |                          |                    | ď        |  |
| exure-A Report                                                          | 2 Angul                                                                                                    | Sri Adweita Prasad Beher                                                                  | a 9938672635                                                                       |                          | 1                  | 2°       |  |
| oo Statue                                                               | 3 Angul                                                                                                    | Sri Anatha Ku. Pradhan                                                                    | 8763559419                                                                         |                          |                    | ß        |  |
| ss status                                                               | 4 Angul                                                                                                    | Sri Arakhita Sahu                                                                         | 9853159178                                                                         |                          | 1                  | ß        |  |
|                                                                         | 5 Angul                                                                                                    | Sri Baruna Ku. Behera                                                                     | 7684856146                                                                         |                          |                    | ß        |  |
|                                                                         | 6 Angul                                                                                                    | Sri Basanta Ku. Sahu                                                                      | 9938525788                                                                         |                          | 1                  | B,       |  |
|                                                                         | 7 Angul                                                                                                    | Sri Bipinibihari Naik                                                                     | 7848812551                                                                         |                          |                    | B,       |  |
|                                                                         | 8 Angul                                                                                                    | Sri Dambarudhar Dehury                                                                    | 9668245099                                                                         |                          | l l                | C'       |  |
|                                                                         | 9 Angul                                                                                                    | Sri Fakir Mohan Nayak                                                                     | 9777873355                                                                         |                          | 1                  | C'       |  |
|                                                                         | 10 Angul                                                                                                    | Sri Ghanashyama Nayak                                                                     | 9853148908                                                                         |                          | 1                  | 2        |  |
|                                                                         | Showing 1 to 10 of 29<br>Previous 1 2<br>Total Reco                                                                                                    | entries<br>3 Next<br>rds: 29                                                              |                                                                                    |                          |                    |          |  |
| High Court                                                              | Showing I to 10 of 29<br>Previous 1 2<br>Total Reco                                                                                                    | ontrios<br>3 Noxt<br>rds: 29                                                              |                                                                                    |                          |                    |          |  |
| High Court                                                              | Showing I to 10 of 29<br>Previous 1 2<br>Total Reco                                                                                                    | entries<br>3 Next<br>rds:29                                                               |                                                                                    |                          |                    |          |  |
| High Court                                                              | Showing I to 10 of 29<br>Previous 1 2<br>Total Reco                                                                                                    | ontries<br>3 Next<br>rds: 29<br>ale<br>s Server Dotails                                   |                                                                                    |                          |                    |          |  |
| High Court                                                              | Showing I to 10 of 29<br>Previous 1 2<br>Total Reco                                                                                                    | ontries<br>3 Next<br>rds:29<br>ule<br>s Server Details                                    | elect •                                                                            |                          |                    |          |  |
| High Court                                                              | Showing I to 10 of 29<br>Previous 1 2<br>Total Reco<br>Process Server Modu<br>Add New - Process<br>Select District<br>Name of Process S                                                                           | ontrios<br>3 Next<br>rds:29<br>server Details                                             | elect -<br>ame of the Process Serv-                                                |                          |                    |          |  |
| High Court cost Server atte Annexure-A                                  | Showing I to 10 of 29<br>Previous 1 2<br>Total Reco<br>Process Server Modu<br>Add New - Process<br>Select District<br>Name of Process S<br>Mobile Number                                                          | ontrios<br>3 Next<br>rds:29<br>server Details<br>ierver N<br>M                            | elect ¥<br>ame of the Process Servi                                                |                          |                    |          |  |
| High Court I<br>Inboard Sees Server<br>ate Annexure-A<br>axure-A Report | Showing I to 10 of 29<br>Previous 1 2<br>Total Reco<br>Process Server Modu<br>Add New - Process<br>Select District<br>Name of Process S<br>Mobile Number<br>Date of Birth                                         | ontrios<br>3 Next<br>rds:29<br>Je<br>s Server Dotails<br>ierver N<br>M<br>d               | elect ▼<br>ame of the Process Serv-<br>obile Number<br>d-mm-yyyy □                 |                          |                    |          |  |
| High Court I                                                            | Showing I to 10 of 29<br>Previous 1 2<br>Total Reco<br>Process Server Modu<br>Add New - Process<br>Select District<br>Name of Process S<br>Mobile Number<br>Date of Birth<br>Date of Joining                      | ontrios<br>3 Next<br>rds:29<br>de<br>s Server Dotalis<br>iorver NN<br>d<br>d              | elect •<br>ame of the Process Serv-<br>oblio Number<br>d-mm-yyyy<br>d-mm-yyyy      |                          |                    |          |  |
| High Court                                                              | Showing I to 10 of 29<br>Previous 1 2<br>Total Reco<br>Process Server Mode<br>Add New - Process<br>Select District<br>Name of Process S<br>Mobile Number<br>Date of Birth<br>Date of Birth<br>Date of Retirement  | intries<br>3 Next<br>rds:29<br>ale<br>s Server Details<br>ierver NM<br>d<br>d<br>d<br>t d | elect                                                                              |                          |                    |          |  |
| High Court                                                              | Showing I to 10 of 29<br>Previous 1 2<br>Total Reco<br>Process Server Modu<br>Add New - Process<br>Select District<br>Name of Process S<br>Mobile Number<br>Date of Birth<br>Date of Joining<br>Date of Retiremen | ontrios<br>3 Next<br>rds:29<br>server Details<br>ierver N<br>d<br>d<br>t d                | elect   ame of the Process Servi<br>boble Number<br>d-mm-yyyy  d-<br>d-mm-yyyy  d- | Update:                  |                    |          |  |

**5.** In **Update annexure-A** menu, you can update the allocated smart phones details with the concerned process server. Select the district and name of the process server, you will see all the smart phones related information's (if updated earlier) else enter the details such as IMEI No.s, Serial No, etc

| Orissa High Court   | Process Server Module                                |                        | Usor ~ |  |  |  |  |
|---------------------|------------------------------------------------------|------------------------|--------|--|--|--|--|
| _                   |                                                      |                        |        |  |  |  |  |
| Dashboard           | Update - Allocation of Smart Phone to Process Server |                        |        |  |  |  |  |
| Process Server      | Select District                                      | Select •               |        |  |  |  |  |
|                     | Select Process Server                                | Soloct •               |        |  |  |  |  |
| S opdate Annexure-A | IMEI NO.1                                            | IMEI NO.1              |        |  |  |  |  |
| Annexure-A Report   | IMEI NO.2                                            | IMEI NO.2              |        |  |  |  |  |
| Process Status      | Serial No                                            | Enter Serial Number    |        |  |  |  |  |
|                     | Official Address                                     | Enter Official Address |        |  |  |  |  |
|                     | Mobile Number                                        | Enter Mobile Number    |        |  |  |  |  |
|                     | Name of ISP                                          | Enter ISP              |        |  |  |  |  |
|                     | Data Plan                                            | Enter Data Plan        |        |  |  |  |  |
|                     | Update Mobile Status                                 | Select ·               |        |  |  |  |  |
|                     |                                                      | Update                 |        |  |  |  |  |
|                     |                                                      |                        |        |  |  |  |  |
|                     |                                                      |                        |        |  |  |  |  |

### 6. Update Annexure-A report

All the input data/information's which were updated in Annexure-A will be seen here.

| Dashboard         | Show | v 10 rows 🔹 🚺 🔯 🕴         | Column visibili | ty =       |                 |                 |        |                     |          |                                        |
|-------------------|------|---------------------------|-----------------|------------|-----------------|-----------------|--------|---------------------|----------|----------------------------------------|
| Process Server    |      |                           |                 |            | 11.650          | No. Marco       |        | -                   |          |                                        |
|                   | SLNO | Name                      | Mobile          | Serial No  | IMEN            | IMEI2           | ISP    | Data Plan           | District | Address                                |
| Jpdate Annexure-A | 1    | Sri Sanjaya Kumar Majhi   | 9124558895      | ZD2225YMY2 | 355320883189279 | 355320883189287 | AIRTEL | POSTPAID PLAN 353/- | Angul    | OFFICE OF THE DISTRICTS & SESSIONS JUI |
| 1                 | 2    | Sri Uttam Kumar Jena      | 9124558701      | ZD22273TY7 | 355320883183678 | 355320883183686 | AIRTEL | POSTPAID PLAN 353/- | Angul    | COURT OF A.D.J, ANGUL                  |
|                   | 3    | Sri Srikanta Ku. Barik    | 9124558698      | ZD222747D4 | 355320883189394 | 355320883189402 | AIRTEL | POSTPAID PLAN 353/- | Angul    | COURT OF THE S.D.J.M, TALCHER          |
| Process Stotus    | 4    | Sri Bipinibihari Naik     | 9124558877      | ZD2227Y95B | 355320883105275 | 355320883105283 | AIRTEL | POSTPAID PLAN 353/- | Angul    | COURT OF JMF.C COG-TAKING, TALCHE      |
|                   | 5    | Sri Pramod Ku. Barik      | 9124558685      | ZD22274R7T | 355320883105978 | 355320883105986 | AIRTEL | POSTPAID PLAN 353/- | Angul    | COURT OF THE ASST.SESSIONS JUDGE,SPI   |
|                   | 6    | Sri Dambarudhar Dehury    | 0               | ZD2227YBFB | 355320883105796 | 355320883105804 | NA     | NA                  | Angul    | OFFICE OF THE DISTRICTS & SESSIONS JUI |
|                   | 7    | Sri Ghanashyama Nayak     | 9124558679      | ZD22274R6T | 355320883105598 | 355320883105606 | AIRTEL | POSTPAID PLAN 353/- | Angul    | COURT OF THE CIVIL JUDGE SR. DIVISION, |
|                   | 8    | Sri Narendra Prasad Swain | 9124558684      | ZD2227YDH5 | 355320883105531 | 355320883105549 | AIRTEL | POSTPAID PLAN 353/- | Angul    | OFFICE OF THE DISTRICTS & SESSIONS JUI |
|                   | 9    | Sri Saroj Ku. Mohanty     | 9124558696      | ZD2227498C | 355320883188834 | 355320883188842 | AIRTEL | POSTPAID PLAN 353/- | Angul    | OFFICE OF THE A.D.J-CUM-SPL COURT UN   |
|                   | 10   | Sri Sangram Mukhi         | 9124558893      | ZD2228HCY8 | 355320883184098 | 355320883184108 | AIRTEL | POSTPAID PLAN 353/- | Angul    | OFFICE OF THE DISTRICTS & SESSIONS JUI |

### 7. Process Status

In this menu the monthly process service status can be updated

| Dashboard         |      |                           | dd-mm-yyyy   |       | dd-mm-yyyy |                |  |
|-------------------|------|---------------------------|--------------|-------|------------|----------------|--|
| Process Server    |      |                           |              |       |            |                |  |
|                   | SLNO | Namo                      | Process Allo | cated |            | Process Served |  |
| Update Annexure-A | 1    | Sri Adweita Prasad Behera | 0            |       |            | 0              |  |
| Annexure-A Report | 2    | Sri Anatha Ku. Pradhan    | 0            |       |            | 0              |  |
| Process Status    | 3    | Sri Arakhita Sahu         | 0            |       |            | 0              |  |
|                   | 4    | Sri Baruna Ku. Behera     | 0            |       |            | 0              |  |
|                   | 5    | Sri Basanta Ku. Sahu      | 0            |       |            | 0              |  |
|                   | 6    | Sri Bipinibihari Naik     | 0            |       |            | 0              |  |
|                   | 7    | Sri Dambarudhar Dehury    | 0            |       |            | 0              |  |
|                   | 8    | Sri Fakir Mohan Nayak     | 0            |       |            | 0              |  |
|                   | 9    | Sri Ghanashyama Nayak     | 0            |       |            | 0              |  |
|                   | 10   | Sri Indramani Naik        | 0            |       |            | 0              |  |
|                   | 1    | Sri Jagneswar Rout        | 0            |       |            | 0              |  |
|                   | 12   | Sri Khirod Ch. Sahu       | 0            |       |            | 0              |  |

#### 8. Process Status-Report

In this menu the monthly process service status report can be updated

| Report Monthly Process Service Status |          |                           |                    |                |                    |  |  |  |
|---------------------------------------|----------|---------------------------|--------------------|----------------|--------------------|--|--|--|
|                                       |          | From D<br>dd/mm/yyyy      | ate:<br>dd/mm/yyyy | To Date:       | Submit             |  |  |  |
| SLNO                                  | District | Name                      | Process Allocated  | Process Served | Process Not Served |  |  |  |
| 1.00                                  | Angul    | Sri Adweita Prasad Behera | 10                 | 5              | 5                  |  |  |  |
| 2                                     | Angul    | Sri Anatha Ku. Pradhan    | 20                 | 10             | 10                 |  |  |  |
| 3                                     | Angul    | Sri Arakhita Sahu         | 30                 | 20             | 10                 |  |  |  |
| 4                                     | Angul    | Sri Baruna Ku. Behera     | 40                 | 30             | 10                 |  |  |  |
| 5                                     | Angul    | Sri Basanta Ku. Sahu      | 0                  | 0              | 0                  |  |  |  |
| 6                                     | Angul    | Sri Bipinibihari Naik     | 0                  | 0              | 0                  |  |  |  |
| 7                                     | Angul    | Sri Dambarudhar Dohury    | 0                  | 0              | 0                  |  |  |  |
| 8                                     | Angul    | Sri Fakir Mohan Nayak     | 0                  | 0              | 0                  |  |  |  |
| 9                                     | Angul    | Sri Ghanashyama Nayak     | 0                  | 0              | 0                  |  |  |  |
| 10                                    | Angul    | Sri Indramani Naik        | 0                  | 0              | 0                  |  |  |  |
| п                                     | Angul    | Sri Jagneswar Rout        | 0                  | 0              | 0                  |  |  |  |
| 12                                    | Angul    | Sri Khirod Ch. Sahu       | 0                  | 0              | 0                  |  |  |  |
| 13                                    | Angul    | Sri Manoj Ku. Samal       | 0                  | 0              | 0                  |  |  |  |